### На сайте <u>https://kshp29.ru</u> появился новый раздел - Личный кабинет

🜔 мп кшп ј мп кшп

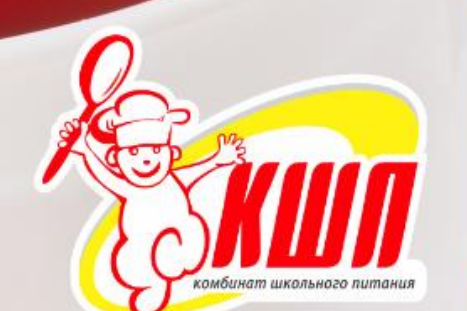

× 📑

Авторизация

Личный кабинет

Меню

Новости

Карта школьника

Работа в КШП

О нас

Контакты

Напишите нам

График семинаров

Наше видео

2018 © СМП Комбинат школьного питания Соглашение об использовании Сайта Комбинат Школьного иние иние Северовинск

# НОВОСТИ

## Приглашаем на семинар в школу №8

3 ДЕКАБРЯ 2019

Практический семинар в Гуманитарной гимназии № 8 состоится в среду 4 декабря в 15.00. Приглашаем родителей, учащихся и представителей школьной администрации принять участие в мероприятии. Семинар планируется провести в традиционной форме: беседа с технологами Комбината школьного питания для родителей и мастер – класс по изготовлению выпечных изделий для

### В личном кабинете есть 2 функции - Вход и Регистрация

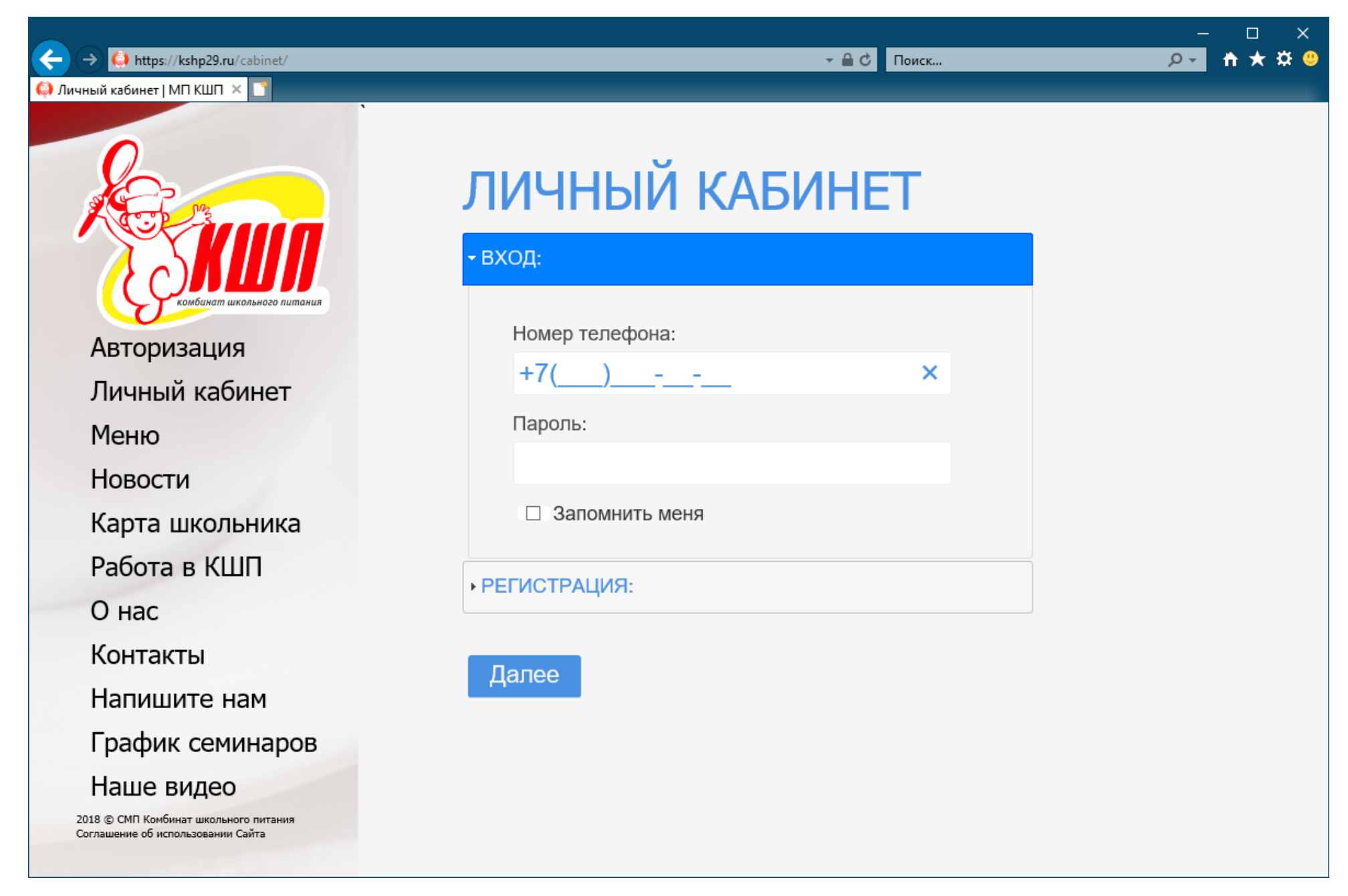

### Регистрация нового пользователя

Для прохождения первичной регистрации необходимы **номер карты** и **проверочный код.** Проверочный код выдается вместе с картой и/или получается через классного руководителя (ответственного по питанию). С помощью проверочного кода можно зарегистрировать неограниченное количество личных кабинетов (папа, мама, бабушка и т.д.)

|                  | ЛИЧНЫЙ КАБИНЕТ<br>• вход: |
|------------------|---------------------------|
| Авторизонная     | - РЕГИСТРАЦИЯ:            |
| Личный кабинет   | Проверочный код:          |
| Меню             |                           |
| Новости          | Указан на бланке          |
| Карта школьника  | номер карты:              |
| Работа в КШП     |                           |
| Онас             |                           |
| Контакты         | Лапоо                     |
| Напишите нам     | Hance                     |
| График семинаров |                           |
| Наше видео       |                           |

#### - 🔒 🖒 Поиск...

#### - □ × <u>₽- h ★ ¤ </u>9

| ) Личный кабинет   МП КШП 🗙 🎦 |
|-------------------------------|
|                               |
| Авторизация                   |
| Личный кабинет                |
| Меню                          |
| Новости                       |
| Карта школьника               |
| Работа в КШП                  |
| Онас                          |
| Контакты                      |
| Напишите нам                  |
| График семинаров              |
| Наше видео                    |
|                               |
|                               |

Соспашение об использовании Сайта

https://kshp29.ru/cabinet/

# РЕГИСТРАЦИЯ ЛИЧНОГО КАБИНЕТА

Просьба о всех замеченных неточностях в работе личного кабинета сообщать через форму <u>обратной связи</u> или по электронной почте <u>admin@kshp29.ru</u>

| Фамилия *                                                    |  |
|--------------------------------------------------------------|--|
| Фамилия                                                      |  |
| Имя *                                                        |  |
| ями                                                          |  |
| Отчество:                                                    |  |
| Отчество                                                     |  |
| Телефон *                                                    |  |
| Телефон                                                      |  |
| Электронный адрес *                                          |  |
| admin                                                        |  |
| Пароль *                                                     |  |
| Пароль                                                       |  |
| Пароль (еще раз) *                                           |  |
|                                                              |  |
| Я даю <u>согласие</u> на обработку моих персональных данных. |  |
| Далее Назад                                                  |  |

Поля, необходимые для регистрации, помечены звездочкой (\*). Длина пароля – не менее 6 символов. В случае отсутствия необходимых данных – выводится напоминание

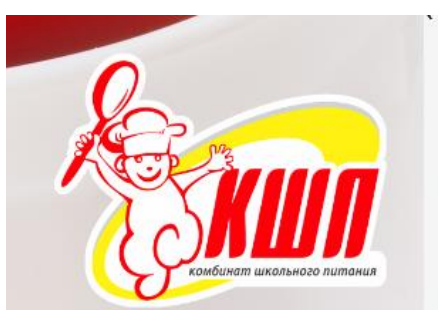

# РЕГИСТРАЦИЯ ЛИЧНОГО КАБИНЕТА

Просьба о всех замеченных неточностях в работе личного кабинета сообщать через форму <u>обратной связи</u> или по электронной почте <u>admin@kshp29.ru</u>

| к заполнению |
|--------------|
|              |
|              |
|              |
|              |
|              |
|              |
|              |
|              |

Авторизация Личный кабинет Меню Новости Карта школьника Работа в КШП О нас Контакты Напишите нам График семинаров Наше видео

2018 © СМП Комбинат школьного питания Соглашение об использовании Сайта

https://kchp20.ml

#### Личный кабинет | МП КШП 🛛 🚺

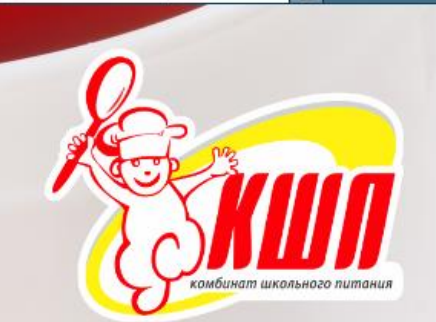

Авторизация Личный кабинет Меню Новости Карта школьника Работа в КШП О нас Контакты Напишите нам График семинаров Наше видео

2018 © СМП Комбинат школьного питания Соглашение об использовании Сайта

# РЕГИСТРАЦИЯ ЛИЧНОГО КАБИНЕТА

Просьба о всех замеченных неточностях в работе личного кабинета сообщать через форму <u>обратной связи</u> или по электронной почте <u>admin@kshp29.ru</u>

Фамилия \*

Ахматов

Имя \*

Tapac

Отчество:

Александрович

Телефон \*

+7(811)-00-10-20

Электронный адрес \*

@gmail.com

Пароль \*

.....

Пароль (еще раз) \*

.....

Я даю согласие на обработку моих персональных данных.

Далее Назад

https://kshp29.ru/cabinet/

□ × ★★\$

Q -

🧔 Личный кабинет | МП КШП 🗵 Авторизация Личный кабинет Меню Новости Карта школьника Работа в КШП О нас Контакты Напишите нам График семинаров Наше видео 2018 © СМП Комбинат школьного питания Соглашение об использовании Сайта

# РЕГИСТРАЦИЯ ЛИЧНОГО КАБИНЕТА

Просьба о всех замеченных неточностях в работе личного кабинета сообщать через форму <u>обратной связи</u> или по электронной почте <u>admin@kshp29.ru</u>

#### Регистрация завершена!

Назад

По окончанию регистрации происходит возврат на форму входа в личный кабинет.

## Личный кабинет

Для входа в личный кабинет используется номер мобильного телефона и пароль, указанный на этапе регистрации

В личном кабинете возможно подключение двух и более детей, для этого служит кнопка «Добавить ребенка». На текущий момент возможно добавление детей из школ, участвующих в пилотном проекте «Заказ питания» (17,21,29).

Стартовая страница по функционалу повторяет раздел сайта «Карта школьника», т.е. дает возможность пополнять карту школьника с банковской карты и отслеживать списания

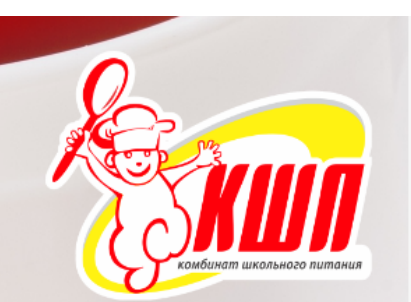

Авторизация Личный кабинет Меню Новости

Карта школьника

Работа в КШП

О нас

Контакты

Напишите нам

График семинаров

Наше видео

Выход из личного кабинета

Изменение пароля

# ЛИЧНЫЙ КАБИНЕТ АВТОРИЗОВАННОГО ПОЛЬЗОВАТЕЛЯ

Просьба о всех замеченных неточностях в работе личного кабинета сообщать через форму <u>обратной связи</u> или по электронной почте <u>admin@kshp29.ru</u>

Инструкция по использованию личного кабинета.

## Здравствуйте, Тарас Александрович

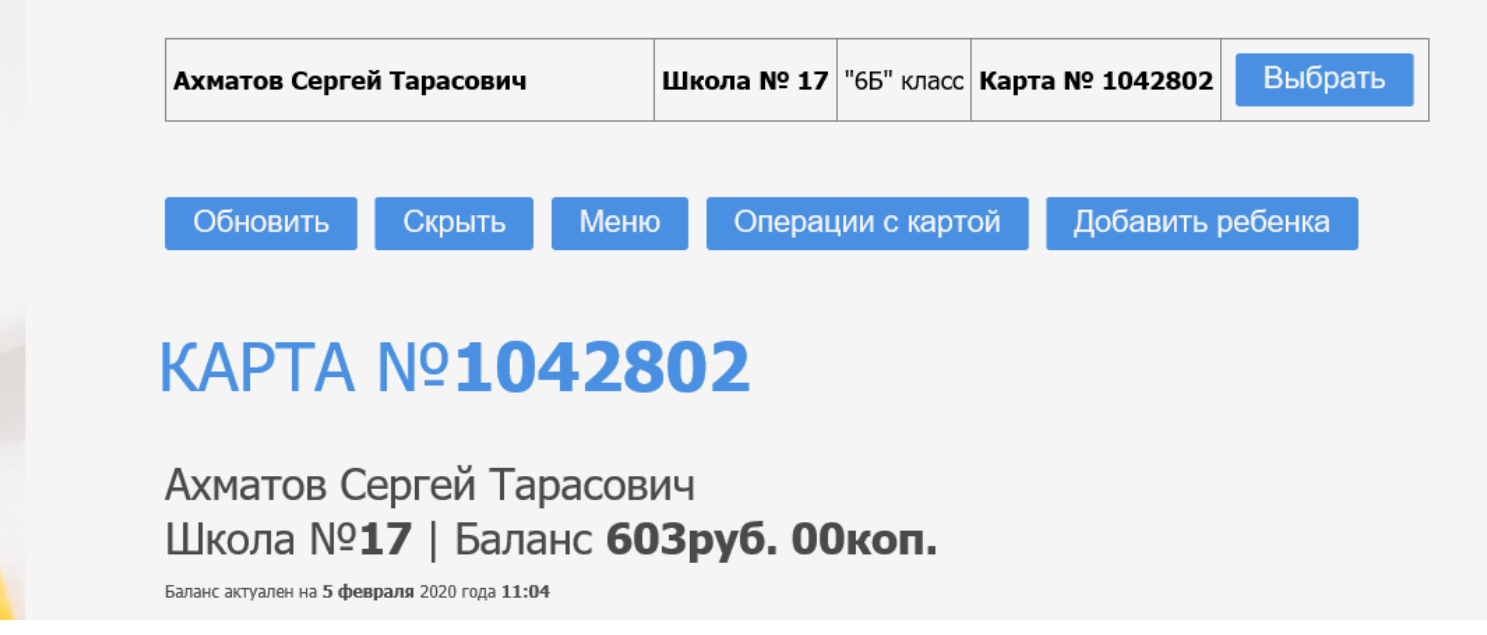

Добавился раздел **Операции с картой** – можно оперативно заблокировать карту (например, в случае потери) и заказать перевыпуск (по потере, при поломке и дубликат)

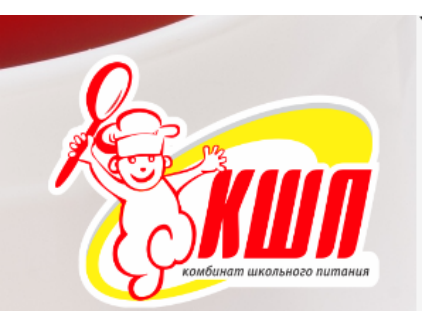

Авторизация

Личный кабинет

Меню

Новости

Карта школьника

Работа в КШП

О нас

Контакты

Напишите нам

График семинаров

Наше видео

Выход из личного кабинета

# ЛИЧНЫЙ КАБИНЕТ АВТОРИЗОВАННОГО ПОЛЬЗОВАТЕЛЯ

Просьба о всех замеченных неточностях в работе личного кабинета сообщать через форму <u>обратной связи</u> или по электронной почте <u>admin@kshp29.ru</u>

## Здраствуйте Тарас Александрович!

| Ахматов Серге | й Тарасович |        | Школа № 17  | Карта М | № 1042802 | Выбрать   |
|---------------|-------------|--------|-------------|---------|-----------|-----------|
| Обновить      | Скрыть      | Менк   | р Детали:   | зация   | Добавит   | ъ ребенка |
| Заблокирова   | ать карту   | Перевн | ыпуск карты |         |           |           |

### Заказ меню.

Появилась возможность заказать питание для ребенка на предстоящую неделю (т.е. на неделе 2-8 декабря питание можно заказать на 9-14 декабря). Заказ необходимо оформить до 23 часов 30 минут воскресенья. Заказы, оформленные после 23-30 воскресенья – уже будут оформлены, как заказ «через неделю».

На каждый день заказать можно:

- один из завтраков

-обед

-полдник

Например: на 09 декабря – завтрак Классик, 10 декабря – завтрак Лайт, 11 декабря – обед Макси, 12 декабря – полдник, 13 декабря – завтрак Классик, обед Макси и полдник.

Деньги за заказ списываются с карты школьника.

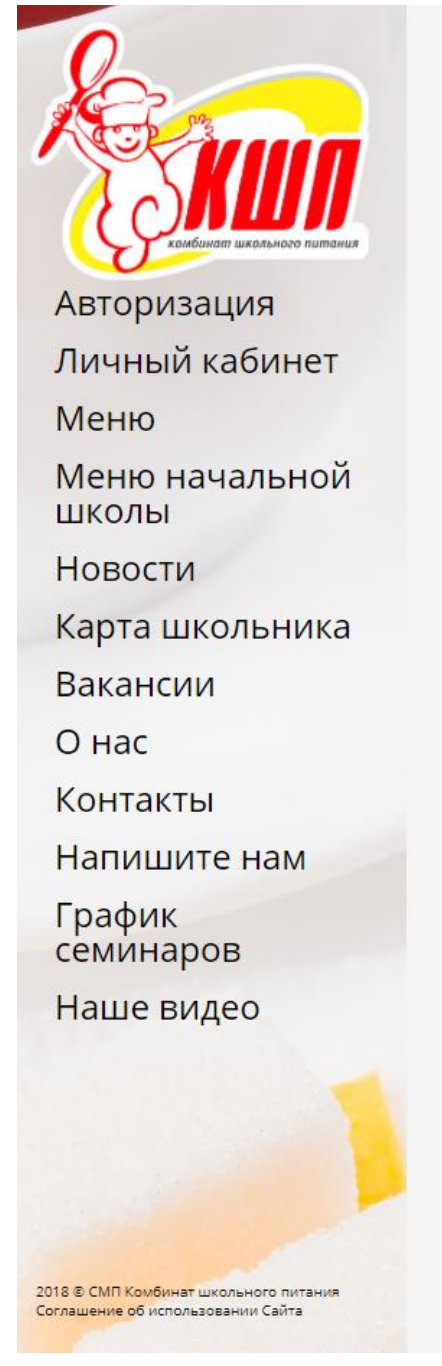

| Текущая і               | неделя                             |                   |          |          |  |
|-------------------------|------------------------------------|-------------------|----------|----------|--|
| Пн 7фев                 | Вт 8фев Ср 9                       | фев Чт 10фев      | Пт 11фев | Сб 12фев |  |
| • Замен                 | ł                                  |                   |          |          |  |
| o <mark>3</mark>        | амена Класси                       | к 1 <b>139=00</b> | l.       |          |  |
| Заме                    | на Классик 1                       |                   |          |          |  |
| Пюре                    | картофельное                       | 150               |          |          |  |
| Филе<br>поми            | птицы запеченное с<br>цором, сыром | 80/50             |          |          |  |
| Чай с                   | сахаром "Школьный                  | 200/15            |          |          |  |
| • 3                     | амена Класси                       | к 2 <b>125=00</b> |          |          |  |
| Заме                    | на Классик 2                       |                   |          |          |  |
| Мака                    | ооны отварные                      | 150               |          |          |  |
| Шниц                    | ель из куры                        | 75/5              |          |          |  |
| Чай с                   | сахаром "Школьный                  | 200/15            |          |          |  |
| Булоч                   | ка плюшка                          | 50                |          |          |  |
| 03                      | амена Лайт                         | 73=00             |          |          |  |
|                         | на <mark>Л</mark> айт              |                   |          |          |  |
| Заме                    |                                    | 150               |          |          |  |
| Заме<br>Мака            | ооны отварные                      | 150               |          |          |  |
| Замеі<br>Макај<br>Колба | ооны отварные<br>аска "Переменка"  | 50                |          |          |  |

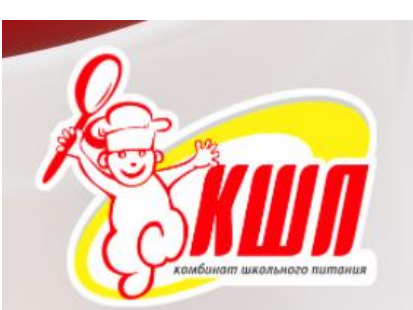

Авторизация

Личный кабинет

Меню

Меню начальной школы

Новости

Карта школьника

Вакансии

О нас

Контакты

Напишите нам

График семинаров

Наше видео

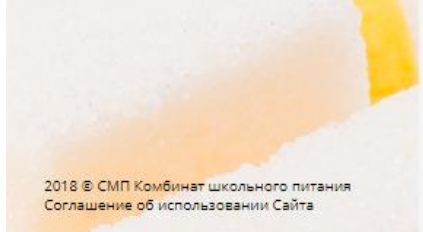

| н 7фев Вт 8фев Ср 9ф               | ев Чт 10фев      | Пт 11фев Сб 12фе | ев |
|------------------------------------|------------------|------------------|----|
| • Замены                           |                  |                  |    |
| <del>-</del> Завтрак               |                  |                  |    |
|                                    |                  |                  |    |
| <ul> <li>Завтрак Класси</li> </ul> | ік <b>116=00</b> |                  |    |
| Сосиска Молочная                   | 50               |                  |    |
| Пюре картофельное                  | 150              |                  |    |
| Пюре питьевое "Дары кубан          | и"/90гр 1        |                  |    |
| Чай с сахаром "Школьный"           | 200/10           |                  |    |
| Хлеб пшеничный                     | 20               |                  |    |
| <ul> <li>Завтрак Лайт</li> </ul>   | 73=00            |                  |    |
| ТефтельКа                          | 45               |                  |    |
| Макароны отварные                  | 150              |                  |    |
| Соус красный основной              | 50               |                  |    |
| Чай с сахаром "Школьный"           | 200/10           |                  |    |
|                                    | 20               |                  |    |

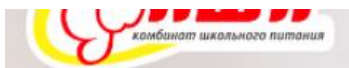

Авторизация

Личный кабинет

Меню

Меню начальной школы

Новости

Карта школьника

Вакансии

О нас

Контакты

Напишите нам

График семинаров

Наше видео

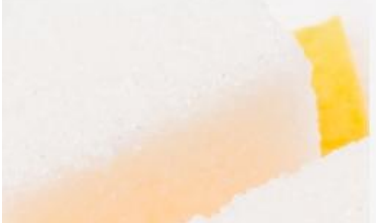

.018 © СМП Комбинат школьного питания Гоглашение об использовании Сайта

|                                                                                                    | детализация                                                                | Операции с к | артои   | дооавить рес |
|----------------------------------------------------------------------------------------------------|----------------------------------------------------------------------------|--------------|---------|--------------|
| Гекущая неделя                                                                                                    |                                                                            |              |         |              |
| Пн 7фев Вт 8фев Ср                                                                                                    | 9фев Чт 10фев                                                              | Пт 11фев О   | б 12фев |              |
| • Замены                                                                                                    |                                                                            |              |         |              |
| • Завтрак                                                                                                    |                                                                            |              |         |              |
|                                                                                                    |                                                                            |              |         |              |
| ≁ Обед                                                                                                    |                                                                            |              |         |              |
| <ul> <li>Обед</li> <li>☑ Обед Макси</li> </ul>                                                                                                    | 147=00                                                                     | )            |         |              |
| <ul> <li>Обед</li> <li>Обед Макси</li> <li>Суп гороховый с гренкам</li> </ul>                                                                                                    | <b>147=00</b><br>и с курой 250/20                                          |              |         |              |
| <ul> <li>Обед</li> <li>Обед Макси</li> <li>Суп гороховый с гренкам</li> <li>Гуляш из говядины</li> </ul>                                                                                                    | <b>147=00</b><br>и с курой 250/20<br>50/75                                 |              |         |              |
| <ul> <li>Обед</li> <li>Обед Макси</li> <li>Суп гороховый с гренкам</li> <li>Гуляш из говядины</li> <li>Макароны отварные</li> </ul>                                                                                 | <b>147=00</b><br>и с курой 250/20<br>50/75<br>150                          |              |         |              |
| <ul> <li>Обед</li> <li>Обед Макси</li> <li>Суп гороховый с гренкам</li> <li>Гуляш из говядины</li> <li>Макароны отварные</li> <li>Помидор свежий</li> </ul>                                                         | <b>147=00</b><br>и с курой 250/20<br>50/75<br>150<br>15                    |              |         |              |
| <ul> <li>Обед</li> <li>Обед Макси</li> <li>Суп гороховый с гренкам</li> <li>Гуляш из говядины</li> <li>Макароны отварные</li> <li>Помидор свежий</li> <li>Чай с сахаром "Школьны</li> </ul>                         | <b>147=00</b><br>и с курой 250/20<br>50/75<br>150<br>15<br>й" 200/10       |              |         |              |
| <ul> <li>Обед</li> <li>Обед Макси</li> <li>Суп гороховый с гренкам</li> <li>Гуляш из говядины</li> <li>Макароны отварные</li> <li>Помидор свежий</li> <li>Чай с сахаром "Школьны</li> <li>Хлеб дарницкий</li> </ul> | <b>147=00</b><br>и с курой 250/20<br>50/75<br>150<br>15<br>й" 200/10<br>40 |              |         |              |

После выбора блюд на неделю и нажатии кнопки «Отправить» на экран будет выведен суммарный заказ, с указанием дат, заказа и суммы, а также общая сумма заказа. При нажатии кнопки «отмена» – заказ не будет сформирован, произойдет возврат к заказу меню. При нажатии кнопки «Оплатить» - произойдет отплата заказа. Кнопка «оплатить и напечатать» произойдет отплата заказа и формируется страница для печати заказа.

| 0                                            | Заказ меню                                                                                 | 1a № 17 | "8Б" класс | Карта № 10428  | о2 Выбрать       |
|----------------------------------------------|--------------------------------------------------------------------------------------------|---------|------------|----------------|------------------|
|                                              | <u>Понедельник - 7 февраля</u><br>Завтрак:Замена Классик 2 125=00руб.<br>Обед:<br>Полдник: | ia № 1  | "2B" класс | Карта № 104999 | 9 Выбрать        |
| СС комбинат школьного питания<br>Авторизация | Вторник - 8 февраля<br>Завтрак:Замена Лайт 73=00руб.<br>Обед:<br>Полдник:                  | яид     | Операци    | и с картой     | Добавить ребенка |
| Личный кабинет                               | <u>Среда - 9 февраля</u><br>Завтрак:Завтрак дайт 73=00руб                                  |         |            |                |                  |
| Меню                                         | Обед:                                                                                      |         |            |                |                  |
| Меню начальной<br>школы                      | <u>Четверг - 10 февраля</u><br>Завтрак:Завтрак классик 116=00руб.<br>Обед:                 | 0фев    | Пт 11фев   | Сб 12фев       |                  |
| Новости                                      | Полдник:                                                                                   |         |            |                |                  |
| Карта школьника                              | <u>Пятница - 11 февраля</u><br>Завтрак:Замена Классик 1 139=00руб.                         |         |            |                |                  |
| Вакансии                                     | Обед:Обед макси 147=00руб.<br>Полдник:                                                     | 20-00   |            |                |                  |
| Онас                                         | Суббота - 12 февраля                                                                       |         |            |                |                  |
| Контакты                                     | Обед:                                                                                      | 150     |            |                |                  |
| Напишите нам                                 | Полдник                                                                                    | 001     |            |                |                  |
| График                                       | Итого: <b>673 руб.</b>                                                                     | 80/50   |            |                |                  |
| семинаров                                    | Оплата будет списана с карты №1042802                                                      | 200/15  |            |                |                  |
| Наше видео                                   | Оплатить Оплатить и напечатать                                                             | 25=00   |            |                |                  |
|                                              | Отмена                                                                                     | 150     |            |                |                  |
|                                              | Шницель из куры                                                                            | 75/5    |            |                |                  |

После подтверждения заказа выбранные блюда отмечаются специальным знаком.

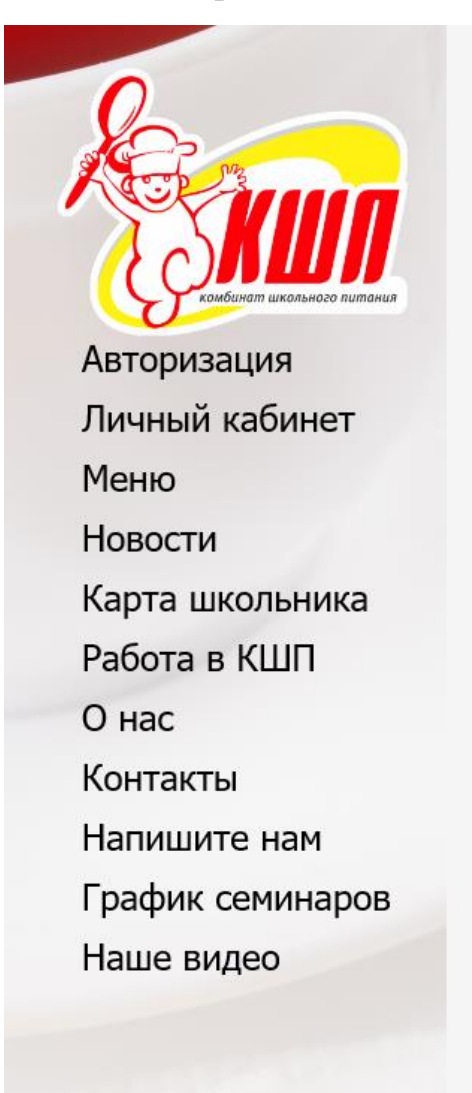

Операции с картой Добавить ребенка Детализация Скрыть Сб 14дек Вт 10дек Ср 11дек Чт 12дек Пт 13дек Пн 9дек - Завтрак Завтрак Классик 96=00 Омлет с колбасой 170 Винегрет овощной 60 Чай с сахаром, лимоном 200/15/5 Хлеб пшеничный 20 Хлеб дарницкий 20 🗆 Завтрак Лайт 60=00 Каша "Дружба" 200/5 Бутерброд "Сладкоежка" 20/20 Напиток "Несквик" 200 Хлеб пшеничный 20 • Обед • Полдник

2018 © СМП Комбинат школьного питания Соглашение об использовании Сайта Также, в разделе детализация, появляются отметки о заказе:

- Ожидается списание в счет заказа: заказ принят, но деньги со счета не списаны

- Списано в счет заказа – заказ принят и деньги за него списаны.

Если денег на счету недостаточно, заказ остается в статусе «Ожидается списание в счет заказа». При поступлении на счет необходимой суммы деньги будут списаны в счет заказа и он перейдет в статус «Списано в счет заказа»

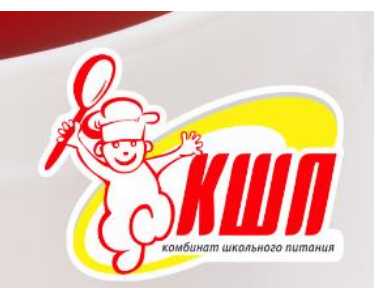

Авторизация Личный кабинет Меню Новости Карта школьника Работа в КШП О нас Контакты Напишите нам График семинаров Наше видео

2018 © СМП Комбинат школьного питания Соглашение об использовании Сайта

| Ожидается списание в счет заказа<br>Полдник" на 13 декабря 2019 года<br>декабря 2019 в 8:22           | <b>-37</b> P  |
|----------------------------------------------------------------------------------------------------|---------------|
| Ожидается списание в счет заказа "Обед<br>макси" на 13 декабря 2019 года<br>Накабря 2019 в 8:22       | <b>-122</b> P |
| Ожидается списание в счет заказа<br>Завтрак классик" на 13 декабря 2019 года<br>н декабря 2019 в 8:22 | <b>-96</b> P  |
| Ожидается списание в счет заказа<br>Полдник" на 12 декабря 2019 года<br>декабря 2019 в 8:22           | <b>-35</b> P  |
| Ожидается списание в счет заказа "Обед<br>макси" на 11 декабря 2019 года<br>4 декабря 2019 в 8:22     | <b>-122</b> P |
| Ожидается списание в счет заказа<br>Завтрак лайт" на 10 декабря 2019 года<br>декабря 2019 в 8:22      | <b>-96</b> P  |
| Ожидается списание в счет заказа<br>Завтрак классик" на 9 декабря 2019 года<br>декабря 2019 в 8:22    | <b>-96</b> P  |

Классный руководитель в начале дня получает информацию о заказах на текущий день и подтверждает присутствие учеников.

В случае <u>отсутствия</u> ученика, у которого сделан заказ – <u>учитель снимает отметку</u>. В таком случае, заказ данного ученика <u>аннулируется</u>, питание в рамках заказа осуществляться не будет, <u>деньги за заказ будут возвращены</u> на карту школьника.

Если ученик по каким-либо причинам ушел из школы уже после подтверждения его присутствия классным руководителем – в столовой также есть возможность отменить заказ, для этого классный руководитель должен сообщить информацию об отсутствии ученика кассиру школьной столовой.

При выходе с больничного: если вы знаете, что ваш ребенок, например, со среды должен выйти на учебу – сделайте заказ на среду и далее. Если его не выпишут, классный руководитель снимет его с питания, и деньги вернутся на карту школьника, а если он будет выписан – то питание уже будет заказано.

Если вы по каким-либо причинам забыли сделать заказ – то можно, как и ранее, сделать заказ через классного руководителя. Также остается возможность самостоятельной покупки еды ребенком на раздаче.

# ЛИЧНЫЙ КАБИНЕТ АВТОРИЗОВАННОГО ПОЛЬЗОВАТЕЛЯ

Просьба о всех замеченных неточностях в работе личного кабинета сообщать через форму <u>обратной связи</u> или по электронной почте <u>admin@kshp29.ru</u> Инструкция по использованию личного кабинета.

## Здравствуйте, Светлана Николаевна

У Вас зарегистрирован "6Б" класс. Школа №17

Сегодня 5 февраля

Подтвердите присутствие учеников:

|                                                                                                    | ΦΝΟ                            | Завтрак         | Обед | Полдник |
|----------------------------------------------------------------------------------------------------|--------------------------------|-----------------|------|---------|
|                                                                                                    | Ахматов Сергей Тарасович       |                 |      |         |
|                                                                                                    | Белая Анастасия Павловна       |                 |      |         |
|                                                                                                    | Березина Софья Евгеньевна      |                 |      |         |
| <ul> <li>Image: A start of the start of the start of</li></ul> | Верещагин Вадим Романович      | "Лайт (замена)" |      |         |
| <ul> <li>Image: A start of the start of the start of</li></ul> | Власов Артем Вадимович         | "Лайт (замена)" |      |         |
|                                                                                                    | Горочная Анна Ильинична        |                 |      |         |
| <ul> <li>Image: A start of the start of the start of</li></ul> | Гребенюк Дарья Андреевна       | "Лайт (замена)" |      |         |
| <ul> <li>Image: A start of the start of the start of</li></ul> | Григорьева Анастасия Константи | "Лайт (замена)" |      |         |
| <ul> <li>Image: A start of the start of the start of</li></ul> | Гудин Савва Михайлович         | "Завтрак лайт"  |      |         |
| <ul> <li>Image: A start of the start of the start of</li></ul> | Давыдов Ренат Разимович        | "Завтрак лайт"  |      |         |
| ✓                                                                                                    | Дьячкова Ксения Владимировна   | "Лайт (замена)" |      |         |
|                                                                                                    | Журавлев Михаил Вадимович      |                 |      |         |

**ВНИМАНИЕ**! Питание в школьной столовой будет осуществляться ТОЛЬКО по заказам в статусе «Списано в счет заказа» и подтвержденным классным руководителем.

После того, как заказ будет выдан в детализации он будет отображаться как обычная покупка:

| 25 ноября 2019 в 9:50 |   | <b>218</b> P |
|-----------------------|---|--------------|
| Классик               | 1 | 96.00p       |
| Макси                 | 1 | 122.00p      |

По всем возникающим вопросам обращаться:

- через форму обратной связи
- по электронной почте <u>admin@kshp29.ru</u>
- по телефонам **58-78-60 58-80-06**, с 8-15 до 17-15, обед с 12-30 до 13-30